## **PROJECT 3**

PART A PREP- recycling an existing template and getting menu items

- 1. Duplicate a template that has a container, with inside header, main and footer
- 2. Rename the copy template as **project3**
- 3. Go to cssmenumaker.com
  - a. select the menu (3<sup>rd</sup> row, and 3<sup>rd</sup> across), and download the zip file , open

| b. | 🔻 🚞 cssmenu  | Today 11:04 AM       |
|----|--------------|----------------------|
|    | 🕨 🚞 images   | Today 10:52 AM       |
|    | 🝺 index.html | Jul 11, 2014 7:19 PM |
|    | styles.css   | Jul 11, 2014 7:19 PM |
|    |              |                      |

i. drag the cssmenu folder INTO your project3 folder

4. Open project3 template: delete your menu - including the open/close table tags

PART B - Adding an existing cssmenu (which we will have to deal with paths for images &

- 5. Open the index.html in project3/cssmenu folder
- 6. look at the parts that make up this menu
  - a. index.html
    - i. the head section contains the link to an external css file
    - ii. the body section holds the actual html code for our navigation/menu bar
  - b. external style file styles.css
    - i. the location/path for the images
      - 1. we will drag each of the images from the cssmenu/images folder to our project3/images folder
- 7. Copy & paste the actual html portion of the menu / and rename & add links
  - a. In the indext.html and body section
    - i. copy the html code for open to close tag of the DIV cssmenu
  - b. Open project3 template
    - i. paste after the close header div tag (but before start of main)
    - ii. change the names & add the links

## 1. index.html, contact.html, portfolio.html, goals.html

- 8. Next we will link the styles.css
  - a. drag the styles.css file to your project3/css folder
  - b. rename index.html to index2.html
  - c. drag index2.html from folder cssmenu to project3
  - d. ONLY IF cssmenu folder and sub folders are empty delete the folder
  - e. Copy from index2 head <meta name to end of script tag
    - i. paste BEFORE end of head tag
  - f. Add css link (in csspanel the chain)
    - i. select the project3/css/styles.css file
- 9. Save template
- 10. Generate 4 new pages from template
  - a. index.html, contact.html, portfolio.html, goals.html
    - i. add an image to each page
- 11. Upload, and make sure it links from class projects page
- 12. Add content/ and upload as you make changes